## Aplikasi Pembuatan Poster di Canva

## Nurullia Febriati

#### Pengenalan Poster di Canva

Mengapa Membuat Poster dengan Canva?

 Canva menyediakan alat dan template yang mudah digunakan, memungkinkan pembuatan poster kreatif untuk berbagai tujuan, seperti promosi acara, pengumuman, atau kampanye.

#### Langkah 1 - Membuat Akun dan Masuk ke Canva

- Membuat Akun atau Login: Bisa menggunakan email, Google, atau Facebook.
- Akses Canva: Melalui website atau aplikasi mobile untuk memulai desain.

#### Langkah 2 - Memilih Template Poster

- Memilih Template: Cari di kolom pencarian dengan kata kunci 'Poster.'
- Template Sesuai Tema: Canva menyediakan template untuk berbagai tema, seperti acara, kesehatan, bisnis, pendidikan, dll.

#### Langkah 3 - Menyesuaikan Ukuran Poster

- Mengatur Ukuran Custom: Klik 'Custom Size' jika ingin menentukan ukuran sendiri, misalnya A4 atau ukuran khusus.
- Pilihan Ukuran: Standar ukuran poster seringnya A3, A4, atau 24x36 inci.

#### Langkah 4 - Menambahkan Elemen Visual

- Menggunakan Elemen: Tambahkan elemen grafis, seperti ikon, ilustrasi, atau bentuk.
- Tips: Pilih elemen yang sesuai dengan tema dan pesan poster untuk menarik perhatian.

#### Langkah 5 - Mengatur Tata Letak Teks

- Menambahkan Teks Utama: Gunakan teks besar dan tebal untuk judul agar mudah dibaca.
- Detail dan Informasi Penting: Tambahkan subjudul atau teks informasi (tanggal, lokasi, kontak) dalam font yang lebih kecil.
- Hierarki Teks: Gunakan perbedaan ukuran atau warna untuk menonjolkan elemen utama.

### Langkah 6 - Menggunakan Palet Warna yang Konsisten

- Pemilihan Warna: Gunakan warna yang sesuai dengan tema acara atau merek.
- Palet Warna Canva: Canva menyediakan opsi palet warna atau pilih warna custom sesuai kebutuhan.

#### Langkah 7 - Menambahkan Gambar atau Foto

- Menggunakan Foto Stok: Canva menyediakan koleksi foto stok berkualitas.
- Foto Sendiri: Jika foto khusus diperlukan, pengguna dapat mengunggah gambar sendiri.
- Efek Foto: Sesuaikan kecerahan, kontras, atau tambahkan filter agar selaras dengan tema.

#### Langkah 8 - Pengaturan Visual dengan Fitur Grid dan Frame

- Fitur Grid: Membagi tata letak agar elemen terlihat rapi dan seimbang.
- Penggunaan Frame: Canva memiliki berbagai frame yang bisa digunakan untuk menampung gambar dalam bentuk khusus.

#### Langkah 9 - Menambahkan Logo atau Branding

- Branding Poster: Tambahkan logo atau elemen visual yang merepresentasikan merek atau organisasi.
- Penempatan Logo: Biasanya diletakkan di bagian bawah atau sudut poster.

#### Langkah 10 - Memeriksa Desain dan Menyimpan Poster

- Review Desain: Cek kembali keseluruhan desain untuk memastikan semua elemen terlihat rapi.
- Simpan atau Download: Pilih format yang diinginkan seperti PNG, JPG, atau PDF. PDF berkualitas tinggi cocok untuk cetak.

#### Tips Desain Poster yang Efektif

- Gunakan Kontras: Pastikan teks dan elemen visual terlihat jelas.
- Fokus pada Pesan Utama: Hindari terlalu banyak teks, fokuskan pada pesan yang ingin disampaikan.
- Visual Menarik: Gunakan gambar atau elemen yang relevan agar poster mudah menarik perhatian.

# ign made

## TERIMAKASIH